## 導師設定班級 OPENID 教學

## 導師可以設定班級的 OpenID 資料(查詢貴班同學帳號與更改密碼)

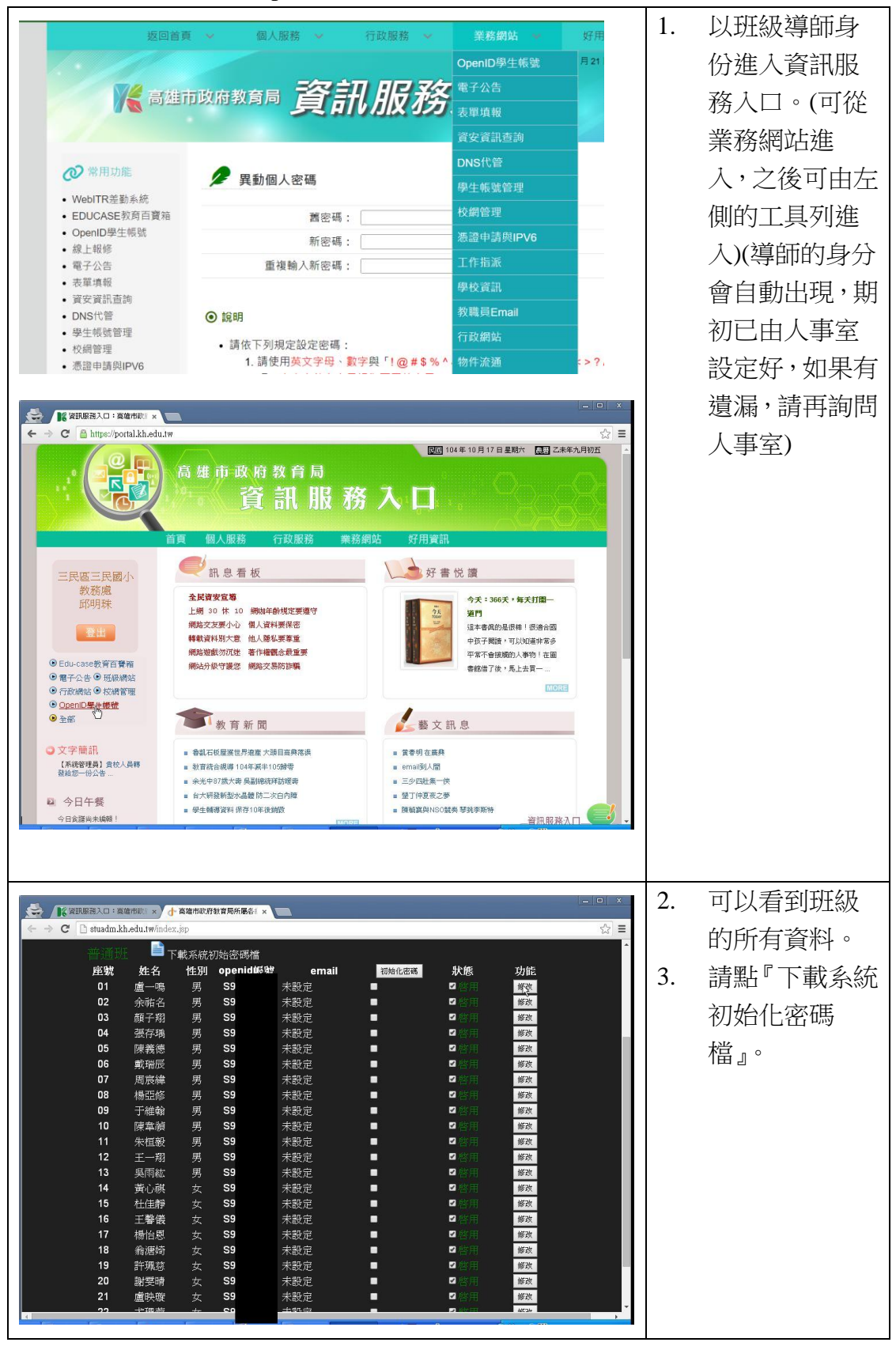

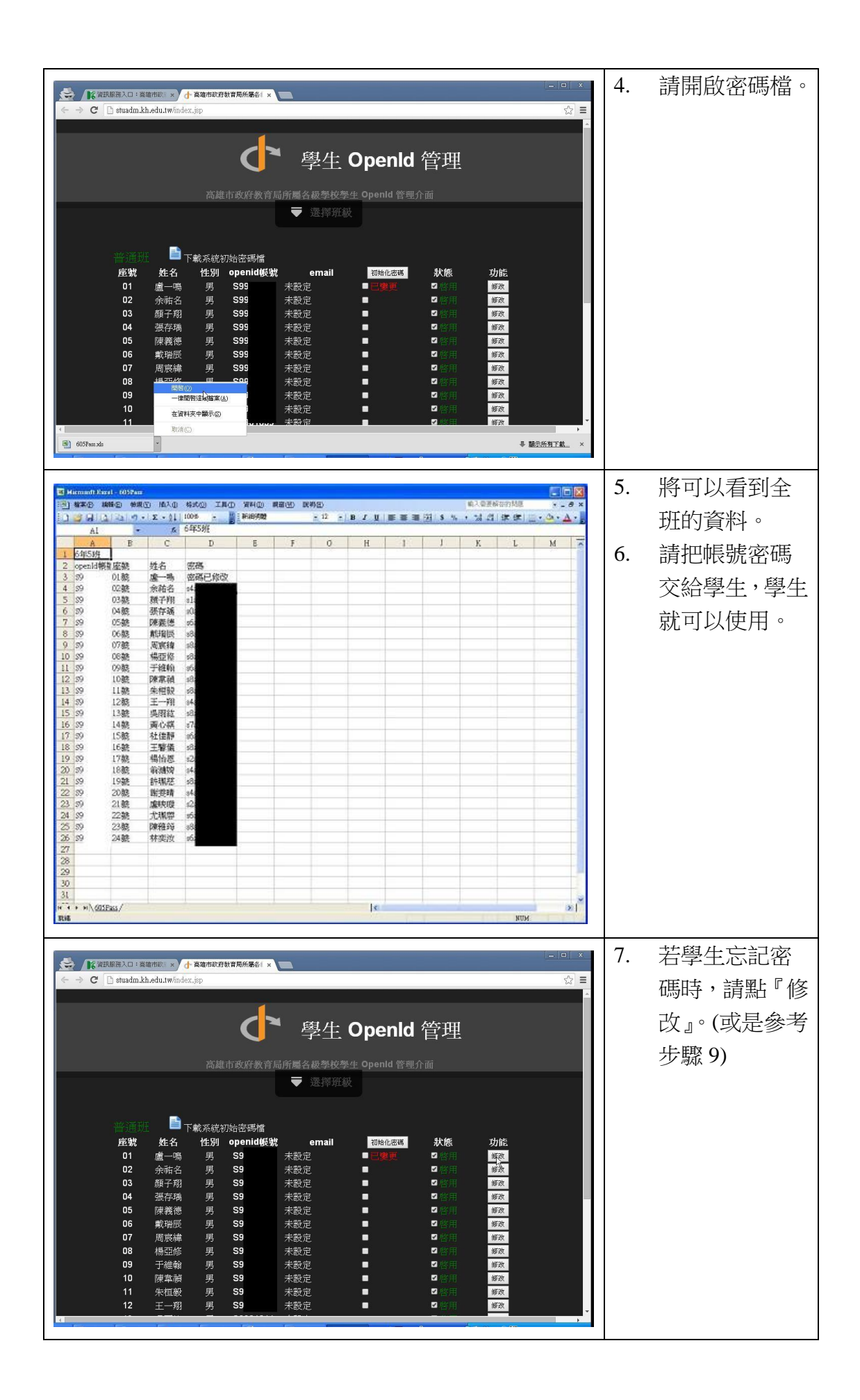

|                                                                                                    | 8. | 請輸入新密碼              |
|----------------------------------------------------------------------------------------------------|----|---------------------|
| $\langle \leftarrow \Rightarrow \mathbf{C}$ [] stuadm.kh.edu.tw/index.jsp $\diamondsuit$ ]                                                                                                    |    | -                   |
| ·<br>一學生 OpenId 管理                                                                                                    |    | 後,按『 【 』            |
| <sup>*</sup><br>學生OpenId資料修改                                                                                                    |    | 即可。                 |
| 姓名:盧一鳴<br>正字: 姓名: 佐一鳴<br>正字: 姓名: 佐一鳴<br>近日: 中二<br>2: 在: 4: 4: 50<br>1: 中二<br>2: 在: 4: 50<br>1: 中二<br>2: 在: 4: 50<br>1: 中二<br>2: 在: 4: 50<br>1: 中二<br>2: 在: 4: 50<br>1: 中二<br>2: 在: 4: 50<br>1: 中二<br>2: 在: 4: 50<br>1: 中二<br>2: 在: 50<br>1: 中二<br>2: 在: 50<br>1: 中二<br>2: 中二<br>2: |    |                     |
|                                                                                                    | 9. | 也可勾選小方              |
| 1 下载系統初始密碼檔                                                                                                    |    | 框後,按初始化             |
| 座號 姓名 性別 openid帳號 email                                                                                                    |    | 宓雁後重新下              |
| 01 ○ 3 未設定 ● 初始化成 ■ 初始化成 ■ 13 未設定 功                                                                                                    |    | 山吻及主州               |
| 02 孝 106 未設定 ●初始化成 ■ 106 10 10 10 10 10 10 10 10 10 10 10 10 10                                                                                                    |    | 載查看系統給              |
| 2017210 未設定 ■ 21歳用 修改                                                                                                    |    | 的密碼(也就是             |
| 04 f 初始化成 ■ 初始化成 ■ 初始化成 ■ 前用 ■ 部本                                                                                                    |    | 回到 先 题 2 和          |
| 05 → 3 未設定 → 初始化成 ■ 公用 雪葱                                                                                                    |    | 巴· <b>刘</b> 少 麻 4 小 |
| 06 30 未設定 ● ◎ 敞用 邮政                                                                                                    |    | 3) •                |
| 07 :                                                                                                    |    |                     |
| 08 3 未設定 ◎ 202月 932                                                                                                    |    |                     |
|                                                                                                    |    |                     |